## Pedido de Compra

A aba "**Pedido**" tem a função de criar os pedidos para os fornecedores.

## Para Mult-Empresa, foi otimizada a interface para facilitar o processo de compras. Clique aqui

| Intellicash 3. 0.140                                                                                                    |                 |  |  |  |
|----------------------------------------------------------------------------------------------------|-----------------|--|--|--|
| MILLINVE Bem vindo ADMIN, você está conectado em                                                                                                    |                 |  |  |  |
| EMPRESA DE TESTES                                                                                                    |                 |  |  |  |
| Localizar Cadastro Pedido Devolução                                                                                                    |                 |  |  |  |
| Pedido Início Iérmino Filtrar Prod. Cotação Validade                                                                                                    |                 |  |  |  |
| 01/05/2017 • 10/05/2017 • Todos • • Aplicar • Grand International International Internatione International Interna |                 |  |  |  |
| Produto 97 Importar 🚼 Finalizar                                                                                                    |                 |  |  |  |
| Produtos com Venda Todos Produtos Outros Pedido                                                                                                    |                 |  |  |  |
| Produto v Qtd v Qtd v Qtde Vendia Vint v Vint v Vint                                                                                                    | Ultim ^<br>Vend |  |  |  |
| PEDE CASCO - REFR COCA COLA 8 5.57 18.00% F 660 F 45 5.5702 6.29 1178 0 480 5 28/12/2016                                                                                                    | 09/05           |  |  |  |
| REFR FANTALAR 1,5L         6         4,23         18,00%         F         22         Image: Specific and Specific and Spec                                                                              | 02/05           |  |  |  |
| REFR SPRITE 2L         8         4.34         18,00%         F         39         47         4,3376         4,89         -8         0         24         11         11/01/2017                                                                                                    | 09/05           |  |  |  |
| REFR SPRITE ZERO 2L         8         4,34         18,00%         F         11         1         169 1,3405         4,95         -16         0         6         5         04/01/2017                                                                                                    | 02/05           |  |  |  |
|                                                                                                    | <b>v</b>        |  |  |  |
| <                                                                                                    | >               |  |  |  |
| Inicio da Estatistica Data ultima venda Data ultima compra                                                                                                    |                 |  |  |  |
| Média Vendas Diária 0 Dias sem venda 0 Nº de Dias desde ult. Compra 0 Qtde de dias nesse pedido 0                                                                                                    |                 |  |  |  |
| Qtde em estoque         0         Qtde para suprir intervalo         0         Qtde dias pedido + estoque         0                                                                                                    |                 |  |  |  |
| Compra         0,00         Venda         146,46         Markup (R\$)         146,46         Pedido         0,00         Verba         0,00                                                                                                    |                 |  |  |  |
| 🙀 Outros Forn. Busca 🚺 👔 🗹 Colunas Fixas 🚺 Gerar Cotação 🚡 Agendar Verba 💱 Formas Pg.                                                                                                    | radas           |  |  |  |
|                                                                                                    |                 |  |  |  |
| Fornecedores /                                                                                                    |                 |  |  |  |

Na parte superior desta aba há os seguintes campos:

- Pedido: Mostra qual o número do pedido está sendo feito;
- Início e Término: para determinar um período de datas a ser pesquisado;
- Filtrar Prod. Cotação: Para escolher entre as opções de todos os produtos, de cotação ou sem cotação;
- Aplicar: Para realizar a pesquisa e gerar o relatório;
- Validade: Para informar uma validade do pedido;

Há a configuração de "**ID 4802 Prazo de validade do pedido**" que determina o prazo de validade padrão dos pedidos, em dias.

- Imprimir: Para imprimir os dados do pedido;
- Exportar: Para exportar os dados do pedido realizado para uma planilha do excel;
- Hist. Relacionamento: Ao clicar neste botão abre uma nova interface com os dados do histórico de relacionamento do fornecedor (Histórico de Relacionamento);
- Produto: Para pesquisar por um produto em específico;
- **Importar:** Para importar um pedido de um arquivo de texto (\*.txt) de acordo com o layout especificado;

O arquivo para importação deve conter o código EAN, ponto e vírgula, seguido da quantidade do produto.

**Ex.:** 1234567891234;10

- Finalizar: Para finalizar o pedido;
- Novo: Para criar um novo pedido;

O grid logo abaixo mostra os produtos para criar o pedido. Nele há quatro abas:

- **Produtos com Vendas:** Esta aba mostra todos os produtos do fornecedor, que tenham vendas no período selecionado na parte superior da tela;
- Todos os Produtos: Esta aba mostra todos os produtos do fornecedor, tenha vendido no período ou não;
- Outros: Mostra outros produtos de outros fabricantes (Para isso é necessário localizar um produto no campo de busca "Produto").
- Pedido: Mostra todos os produtos que já foram inseridas as quantidades para gerar o pedido.

Para criar o pedido, há as seguintes tabelas:

- Qtde. Cx.: Para informar quantas caixas será pedida ao fornecedor;
- **Qtde. Por Cx.:** Para informar quantas unidades do produto vem em cada caixa (Se for preenchido corretamente no cadastro de produto, este campo virá pré-preenchido);
- Qtde. Pedida: Para informar qual a quantidade de produtos pedida;

Se for preenchido os campos "**Qtde. Cx.**" e "**Qtde. por Cx.**" será feito a multiplicação para a "**Qtde. Pedida**".

Se preencher o campo "**Qtde. Pedida**" primeiro, pode desconsiderar os dois campos citados anteriormente.

- **Preço Unitário:** Para informar o preço unitário do produto. Este vem preenchido de acordo com o cadastro de produto;
- Total Pedido: Mostra o valor total do pedido do produto. Também é possível alterar este campo.

Ao clicar com o botão direito sobre um determinado produto aparecerá a seguintes opções:

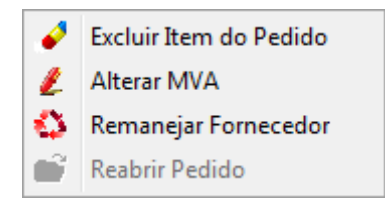

- Excluir Item do Pedido: Para exlcuir um item do pedido;
- Alterar MVA: Para alterar a margem de valor agregado do produto;
- Remanejar Fornecedor: Para alterar o fornecedor do produto;
- Reabrir Pedido: Para reabrir um pedido que ja foi fechado;

Abaixo são exibidas estatísticas referente ao produto selecionado. Essas estatísticas são:

- Inicio da Estatística: Data de início do período que compreende a estatística;
- Média Vendas Diária: Qtde vendida em média por dia;
- Qtde em estoque: Qtde do produto em estoque;
- Data da ultima venda: Data da ultima venda do produto;
- Dias sem venda: Qtde de dias sem venda desde o inicio da estátistica;
- Qtde dias em estoque: Considerando a média de venda diária, quantos dias o estoque poderá abastecer a loja;
- Data ultima compra: Data da ultima compra do produto;
- Nº de dias desde ult. Compra: Qtde de dias entre a ultima compra o dia atual;
- Qtde para suprir intervalo: qual a quantidade ideal para suprir o estoque entre uma compra e outra;
- Qtde de dias nesse pedido: baseado na média de venda diária, quanto dias o pedido irá abastecer a loja;
- **Qtde de dias pedido + estoque**: baseado na média de venda diária, quantos dias o pedido mais a quantidade em estoque irá abastecer a loja;

As estátisticas são calculadas no momento da confirmação de venda, e compreendem os ultimos 6 meses, ou seja, se você confirmar uma venda em Maio/18(mês corrente) o inicio da estatística será em Novembro/17.

Se a última venda confirmada foi mês passado(Abril/18), a estatística foi do dia que confirmou a venda menos 180 dias.

Se eu desconfirmar uma venda hoje de 2 meses atrás, a data da estatística parte da data de hoje que foi o dia da confirmação menos 180 dias

Na parte inferior da tela há os seguintes campos:

- Compra: Mostra o valor total da compra no período selecionado na parte superior da tela;
- Venda: Mostra o valor total da venda no período selecionado na parte superior da tela;
- MarkUp (R\$): Mostra o merkup total, em reais;
- Pedido: Mostra o valor do pedido que está sendo feito;
- Verba: Mostra o valor das verbas agendadas;

Estes campos podem se ocultar ou ficar visível. Para isso basta clicar com o botão direito do mouse na parte supeior da tela para mostrar a opções.

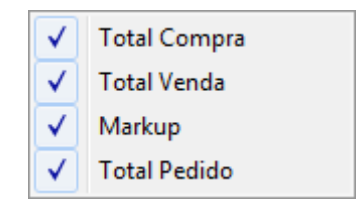

- **Outros Forn.:** Abrirá uma nova interface para pesquisar produtos de outros fornecedores, onde pode-se selecionar produtos de outros fornecedores para acrescentar no pedido de compra;
- Busca: Para pesquisar um produto, na lista do grid;

- **Colunas Fixas:** Para determinar se a tabela terá ou não colunas fixas. Caso opte por ter colunas fixas é necessário informar quantas colunas serão fixas com o botão ao lado;
- Gerar Cotação: Para gerar uma cotação com os podutos selecionados;

Para selecionar os produtos para a cotação é necessário marcar o checkbox da coluna "Cotar".

• Agendar Verba: Para agendar uma verba do fornecedor. Ao clicar neste botão aparecerá a seguinte interface:

Nela há os seguintes campos:

| 🆓 Lançamento Financeiro do Caixa |                          |       | _          |     | × |
|----------------------------------|--------------------------|-------|------------|-----|---|
| Agente                           |                          |       | Nº Documer | nto |   |
| Fator                            | Vencimento<br>12/05/2017 | Valor | 0,00       |     |   |
| Descrição                        |                          | X C   | ancelar 🗸  | Ok  |   |

- 1. Agente: Para informar o agente da verba(será pré-preenchido o fornecedor do pedido).
- 2. Nº Documento: Para informar o número do documento da verba;
- 3. Fator: Para informar se o fator será positivo(a receber) ou negativo(a pagar).
- 4. Vencimento: Para informar o vencimento do agendamento da verba;
- 5. Valor: Para informar o valor da verba;
- 6. Centro de Custo: Para classificar o centro de custo que terá a verba;
- 7. Descrição: Para informar uma breve descrição sobre o agendamento;
- Formas de Pg.: Ao clicar nesta opção, será aberto uma nova interface para criar um agendamento financeiro de contas a pagar para o fornecedor; Nesta tela há os seguintes campos:

| 🍓 Agendamento Financeiro do Pedido 🛛 —                     | ×    |
|------------------------------------------------------------|------|
| Agendamento Financeiro do Pedido                           |      |
| Favorecido                                                 |      |
| EMPRESA DE TESTES2                                         |      |
| Valor Multa Juros/Dia Juros%/Mês Desc. Pt. Centro de custo | 1    |
| 445,60 0,00% 0,00% 0,00% MERCADORIA PARA REVENDA           |      |
| Forma de Cobrança Nº Documento Nº Boleto                   |      |
| BOLETO/DUPLICATA   O00000034                               |      |
| Descrição                                                  |      |
| DUPLICATA REF. AO PEDIDO 00000034                          |      |
| Nº Parcelas 1                                              |      |
| Vencimento 🛛 🗸 Lançar                                      |      |
| Financeiro Agendado                                        |      |
| Parcela - Venc Valor -                                     | De 🔨 |
|                                                            |      |
|                                                            |      |
|                                                            |      |
|                                                            |      |
|                                                            |      |
|                                                            |      |
|                                                            |      |
|                                                            |      |
|                                                            |      |
|                                                            |      |
|                                                            |      |
|                                                            |      |
|                                                            |      |
|                                                            |      |
|                                                            | ~    |
| <                                                          | >    |

- 1. Favorecido: Mostra o fornecedor favorecido;
- 2. Valor: Para informar o valor do pedido;
- 3. Multa: Para informar se este pedido tem algum tipo de multa;
- 4. Juros/Dia: Para infomar o juros por dia do pedido;
- 5. Juros%/Mês: Para infomar o juros por mês do pedido;
- 6. Desc. Pt.: Para informar o desconto do pedido em porcentagem;
- 7. Centro de Custo: Para informar o centro de custo do pedido;
- 8. Forma de Cobrança: Para informar a forma de cobrança do pedido;
- 9. Nº Documento: Para informar o número do documento do pedido;
- 10. Nº Boleto: Para informar o número do boleto, caso escolha boleto como forma de pagamento;
- 11. Descrição: Para informar a descrição do lançamento financeiro do pedido;
- 12. Nº Parcelas: Para informar o número de parcelas de pagamento do pedido;
- 13. Vencimento: Para informar a data de vencimento do pedido;
- 14. Lançar: Para lançar no sistema os dados e o faturamento do pedido;

| From:<br>http://wiki.iws.com.br/ - <b>Documentação de software</b>                                                |   |
|----------------------------------------------------------------------------------------------------|---|
| Permanent link:<br>http://wiki.iws.com.br/doku.php?id=manuais:intellicash:cadastros:fornecedores:pedido_de_compra | × |
| Last update: 2025/02/24 19:11                                                                                     |   |